# 巧用 Photoshop 软件提高编辑制图效率

# ■张辉跃

收稿日期:2013-09-21 修回日期:2013-11-29

广东省口腔医院《广东牙病防治》编辑部 广东省广州市江南大道南 366 号 510280 E-mail:549926145@ qq. com

摘 要 图片在科技期刊中的重要性日益突显 数量也越来越多。介绍利用 Photoshop 软件进行图片提取、旋转、裁切、黑 白输出和除脏修补的一些经验和技巧 以便提高编辑制图的质量和效率。 关键词 图片 Photoshop 软件 制图效率

随着"读图时代"的到来,图片在论文中的重要 性日益突显<sup>[1]</sup>。随着对图片的重视和图像记录手 段的便捷化,科技期刊中的图片越来越多,制图成 为编辑工作中的一个重要组成部分。Photoshop 软 件是目前最常用的图像处理软件之一,如何利用 Photoshop 软件提高编辑制图效率,笔者介绍几点自 己工作中的经验,供同行参考。

# 1 图片提取

为使图片达到足够像素,最好请作者提供未经 压缩的原图。但有时作者资料保存不完善,无法提 供原图,只有插入 word 里的和文字混排的图片,这 种嵌入到 word 里的图片通常无法直接复制到 Photoshop 软件里,少数能复制的,如果直接复制粘 贴到 Photoshop 软件里,图片也会模糊不清,甚至出 现马赛克样光斑的情况。很多同仁介绍用 CorelDRAW 软件的导出功能转换图片格式后再复 制到 Photoshop 软件里<sup>[2-3]</sup>,这种方法可行,但要求 编辑在掌握 Photoshop 软件的同时,还要另外掌握 CorelDRAW 软件的操作,步骤较多。还有介绍用截 屏的方式提取 word 里的图片,这种方式即使使用了 专门的截屏工具,操作也不够简便,获得的图片也 往往像素过低<sup>[4-5]</sup>。

笔者介绍一种简便可行的方法,发掘 word 自身的功能,就能便捷地实现图片提取的任务。

具体步骤为:①在 Word 中将图片格式设置为 "浮于文字上方"后,图片就可以从 word 里复制出 来,但如果直接复制到 Photoshop 里,图片会模糊不 清,所以一定要将图片拉伸放大接近全屏再复制粘 贴;②拉伸图片时,只在图片的四个角上进行拉伸 操作,不要在四个边上操作,这样能约束图片的长 宽比,图片不会变形;③将图片复制粘贴到 Photoshop 里时,先选择"文件"菜单里的"新建",注 意把分辨率调到 600 像素/英寸后再粘贴,600 像 素/英寸是制版印刷的常规要求,如果分辨率过小 印刷出来的图片会不够清晰;④经 Photoshop 处理好 的图片,最好保存为 TIFF 格式,TIFF 格式能最大化 地保存图片信息,印刷质量好。

## 2 图片旋转

因为拍摄角度的问题,作者提供的图片有时会 不正。我刊是口腔医学类学术期刊,收到的稿件, 经常会有牙齿或面部的照片,而这些照片通常会有 或多或少的歪斜,两眼不在同一水平线上,嘴角一 高一低等。为了让图片更加整齐、美观,治疗前后 的图片具有可比性,需要把图片旋正。通常的作法 都是在 Photoshop 软件的 "图像"菜单下选择"旋转 画布"。再选择"任意角度",再根据目测将图片顺 时针或逆时针旋转相应角度,但目测没有那么准 确,不是旋少了,就是旋多了,通常不能一步到位, 要反复操作几次才能调整好。

有没有办法能一步到位呢? 笔者发现 Photoshop软件里的"度量工具"就大有用武之地。 点击一下工具栏里吸管工具图标右下角的小三角, 就会看到"度量工具",选择它后,只要在你需要水 平或垂直的两点间连条线,再选择"旋转画布"里的 "任意角度"软件就会自动帮你计算出将图片调整 到合适角度需要旋转的度数,直接按下"确定"按钮 就保证一步到位。如选择"度量工具"后,在两个眼 角或嘴角连一条线(这条线不会显示在调整后的图 片里),再选择"任意角度"旋转,图片就会自动将两 眼或两嘴角旋转到同一水平高度,简单快捷。如果

# 中国科技期刊研究 2014年4月 第25卷 第4期

是坐标图不正也可以用此法,直接顺着 X 轴连一条 线,选择"任意角度"旋转后 X 轴就会水平了。

# 3 图片裁切

使用 Photoshop 软件工具栏里的 "裁切"工具, 可以根据所需图像的范围对图片进行裁切。单张 图片裁切时,只要肉眼估计范围裁切即可,但如果 是多张图片组成的多行多列的图组时,光用肉眼判 读范围,只能做到大体上尺寸接近,无法精确地等 宽、等高,直接拼在一起不够整齐,影响图片的视觉 效果。经常看到有些杂志为了达到图片的等高、等 宽,选择不约束图片的长宽比,只是简单地将图片 拉伸或者缩小,由于横纵向的缩放比例不同,造成 图片变形失真。有没有将图片统一裁成同一尺寸 的简便方法呢? Photoshop 软件里,鼠标左击 "裁切 工具"后,在窗口顶部会出现 "裁切工具"的几个可 选项,只要在"高度"、"宽度"栏里输入需要的值,就 可精确、高效地对图片进行统一尺寸裁切。

## 4 黑白输出

医学期刊中经常出现 X 线片或 CT 片,由于这 些影像学资料都非常重要,通常都是交患者保存或 医院存档。所以作者提供给编辑部的图片通常都 是作者翻拍下来的,现在都是彩色照相机,在翻拍 过程中,由于光线、背景等因素影响,翻拍得到的数 码照片往往偏蓝或偏黄,不再是黑白图片,色调略 有失真。如何将这些色调略有失真的照片快速还 原成黑白照片呢? 笔者尝试 Photoshop 软件里的 "灰度"工具,取得良好效果。"灰度"工具位于"图 像"下拉菜单下的"模式"选项里,使用这个工具可 以方便快捷地将彩色图片转化为黑白图片,用于还 原 X 线片或 CT 片的真实色彩效果显著。

## 5 图片的除脏修补

有的作者提供的数码照片是用 X 线片、CT 片、 纸质图纸或相纸照片翻拍而来,如果原品保存不够 完好,难免有些污渍或划痕,这样翻拍得到的数码 照片如果不经除脏修补直接使用,会影响图片效 果。另外一种经常遇到的情况是,作者在图片上已 有植字,而所植的字有时不符合编辑规范,这就需 要把作者原来植的字消除后重新植字,这是另一种 形式的图片修补<sup>[6]</sup>。

仿制图章工具和修复画笔工具是老牌的、经典

的照片修补工具,应用好这些工具,就可以对照片 进行快速除脏修补,提升图片质量,提高编辑制图 效率。这两个工具的操作类似 都是按住 Alt 键的 同时 点击鼠标 定义取样点 ,也就是修复后要实现 的效果 通常是在修补处周围取样 然后在需要除 脏修补的地方按住鼠标移动涂抹就能看到立竿见 影的效果,修补后的地方不但颜色自然,而且连肌 理都是和周围协调一致的。使用技巧:①为了更准 确地把握去脏修补的范围,可以先把局部放大,在 更加清晰的显示下操作;②在用鼠标移动涂抹时要 注意观察,注意纹理走向和明暗过渡;③取样点不 限于1个,有时需要除脏修补的地方较大,会涉及明 暗变化、颜色变化,这就需要在周围的多点取样修 复,才能达到满意的效果:④涂抹时要选择合适直 径的笔刷,一般情况笔刷的硬度可以选择软一些 的 这样除脏修补区域和周围区域融合得会好一 些;④仿制图章工具和修复画笔工具总体相似,却 又各有特点,有时需要联合应用。仿制图章工具对 图案的复制是原样复制的,可控制性较强;修复画 笔工具涂抹时会和底色及周边颜色有所融合,可控 性稍差 但与周围区域融合性较好。有些复杂的除 脏修补,可以先用仿制图章工具进行处理,再使用 修复画笔工具融合调整到最佳状态。

#### 6 结束语

进行科技期刊图片编辑时在追求准确、真实的 前提下,要力求将图片制作得精美一些,抓住读者 的眼球,这就需要科技期刊的图片编辑不但要掌握 图片制作的编辑规范和相应学科的专业知识<sup>[7]</sup>,还 应多学习一些制图软件的使用技巧,让图片更精 美,让工作更高效,让期刊更出彩。

#### 参考文献

- 1 周雪梅."读图时代"的图片编辑.编辑之友 2007,(3):46-47
- 2 路杰 徐国艳. 利用 CorelDRAW、Photoshop 处理科技期刊插图 的简便方法. 中国科技期刊研究 2006 ,17(6):616-617
- 3 邓宁宁,丁绿芳. Photoshop 与 Illustrator 制作科技期刊插图的优 越性与实用性. 编辑之友 2010,(S1):53-54
- 4 商素芳 邓晓群 张建芬.利用腾讯 QQ 获取科技论文图片的简 便方法.编辑学报 2011 23(1):70-71
- 5 海治. 科技期刊中插图处理方法及技巧. 重庆交通大学学报:社 科版 2008 8(2):141-144
- 6 洪亮:浅谈 Photoshop 仿制图章工具应用. 印刷世界,2013, 39(4):22-25
- 7 杨美琴. 医学期刊图片的问题及其解决办法. 编辑学报 2012, 24(6):547-548